# UnivIS → Erstellung deines persönlichen Stundenplans

| UnivI | S Informationssystem der Friedrich-Alexander-Universität Erlangen-Nümberg | © Config «G                           |
|-------|---------------------------------------------------------------------------|---------------------------------------|
|       | Sammlung/Stundenplan Modulbelegung                                        | Home Kontakt Hilfo 💥                  |
|       | Suche: Personen 🔹 🕨                                                       | Semester: SS 2016 🔹                   |
|       |                                                                           |                                       |
|       |                                                                           |                                       |
|       | Aktuell                                                                   | Organisation                          |
|       | Veranstallungskalender                                                    | Personen- und Einrichtungsverzeichnis |
|       | Stellenangebote                                                           | Telefon- & E-Mail Verzeichnia         |
|       | Mobel-Rechnerberze                                                        | Baumwerzeichnis                       |
|       | laka -                                                                    | Freedom                               |
|       | Leme                                                                      | FOISCHING                             |
|       | Vofesungsverzeichnis                                                      | Examensarbeiten                       |
|       | Vorlesungs- und Moduherzeichnis nach Studiengängen                        | Earschungsbericht                     |
|       | Lehneranstaltungen einzelner Einrichtungen                                | Publikationen                         |
|       |                                                                           | Internationale Kontakte               |
|       |                                                                           |                                       |

Daten ändern

UnivIS ist ein Produkt der Config eG, Buckenhof

# Erstellung deines Stundenplans

<u>1. Schritt:</u> Finde heraus, welche Kurse du belegen musst.
 → Du kannst die FPOauf unserer Homepage finden:

Bist du im...

- ...Bachelor? 

  <u>https://www.medizintechnik.studium.fau.de/studieren</u>
  <u>de/bachelor/</u>
- ...Master? 
  <u>https://www.medizintechnik.studium.fau.de/studi</u>
  <u>erende/master/</u>

**<u>2. Schritt:</u>** Erstelle deinen persönlichen Stundenplan im UnivIS.

→ Nun wird dir Schritt für Schritt gezeigt wie duvorgehen musst.

## Erstellung deines Stundenplans - Schritt für Schritt

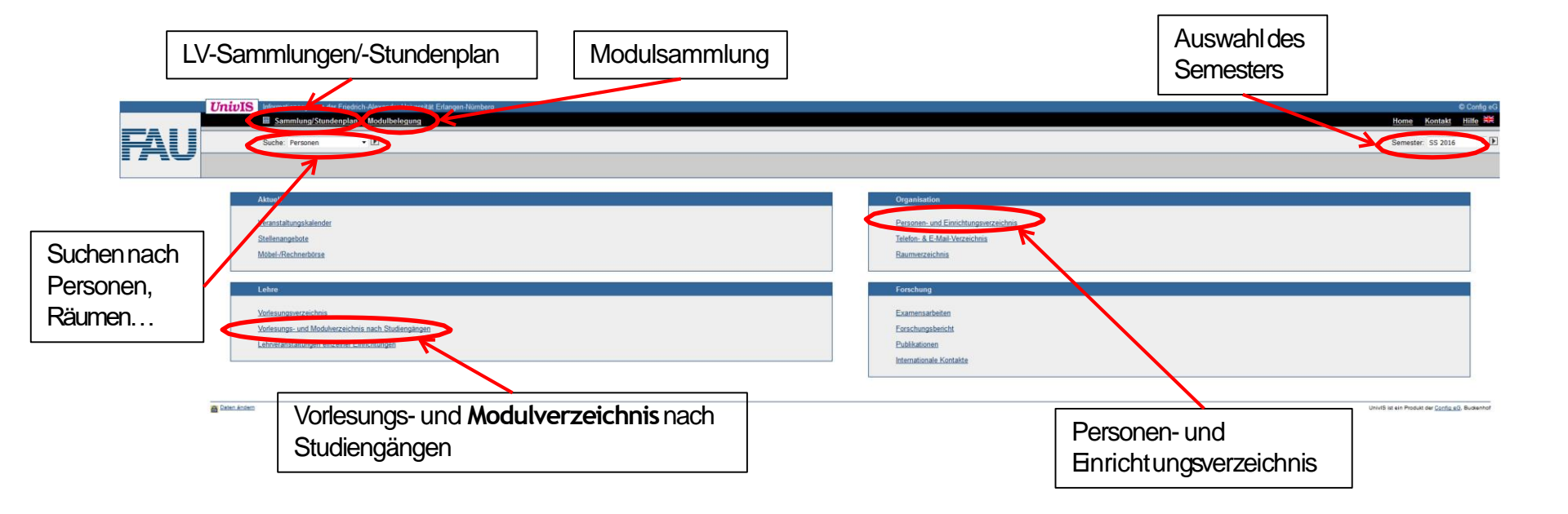

Klicke auf "Vorlesungs- und Modulverzeichnis nach Studiengängen"

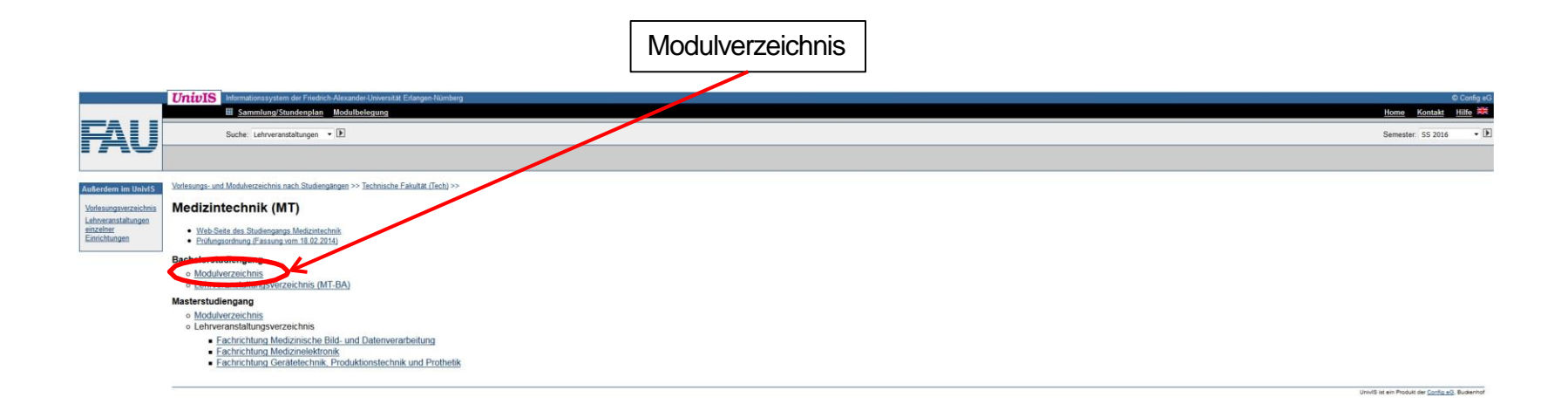

Übersicht der ausgewählten Module

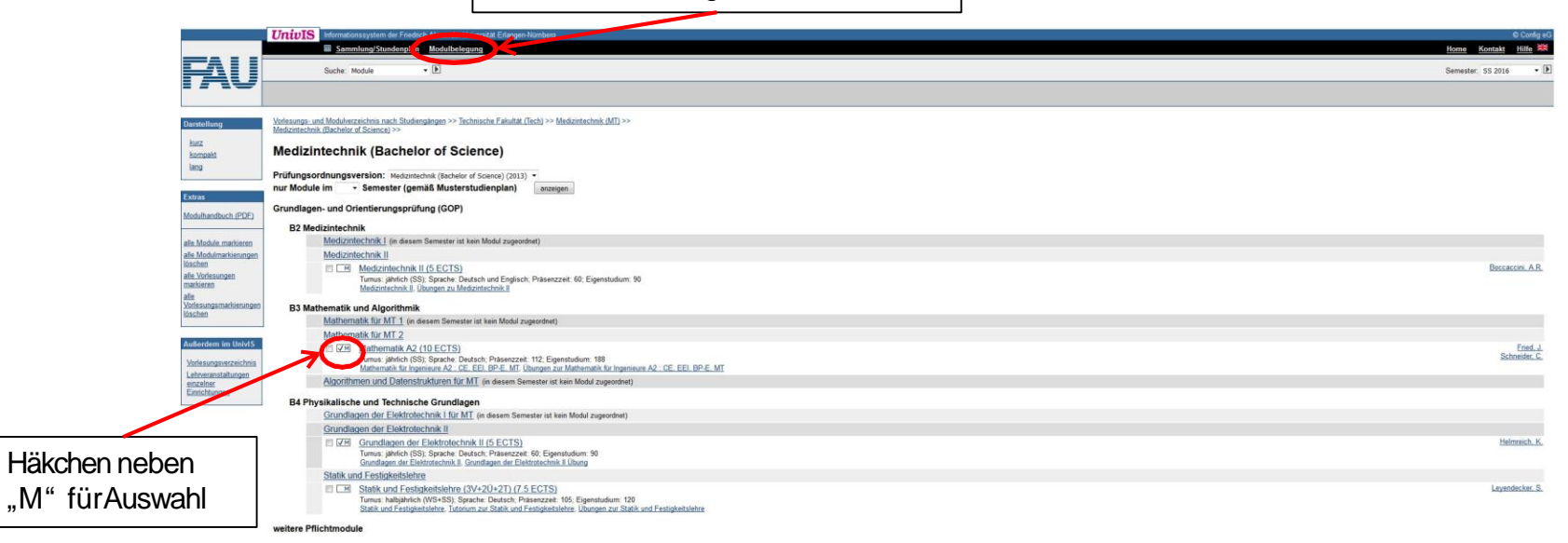

#### Übersicht Sammlung/Stundenplan

|                                           | UnivIS commutionssystem der Energen Nesandr Universite Erlangen                                                                                                    | Numberg                                                                |               |               | © Config eG          |
|-------------------------------------------|----------------------------------------------------------------------------------------------------|------------------------------------------------------------------------|---------------|---------------|----------------------|
|                                           | Sammlung/Stundenplan Mor Samung                                                                                                    |                                                                        |               |               | Home Kontakt Hilfe 🛤 |
| μαι                                       | Sale Mada                                                                                                    |                                                                        |               |               | Semester SS 2016 · 🕨 |
|                                           |                                                                                                    |                                                                        |               |               |                      |
|                                           |                                                                                                    |                                                                        |               |               |                      |
| Darstoficing                              | Mathematik A2 [IngMathA2]                                                                                                    |                                                                        |               |               |                      |
|                                           | ECTS: 10. Präsenzzeit: 112h Eisenstudum: 188h Dauer: 1 Semest                                                                                                    | er ab SS 2015                                                          |               |               |                      |
|                                           | emnfohlene Vorkenntnisse Besuch der Vorlesung Math                                                                                                    | amatik für Innenieure I                                                |               |               |                      |
|                                           | Comprehense Verlagender der Verlagender                                                                                                    | unaum nur regionnouno i,                                               |               |               |                      |
| Extras                                    | Lehrveranstaltungen im SS 2016                                                                                                    |                                                                        |               |               |                      |
| Modulbeleging                             | Indukteisana Sachen Sachen Sac |                                                                        |               | Fried, J.     |                      |
|                                           |                                                                                                    | VORL; 6 SWS; Schein; Mo, Do, 14:15 - 15:45; H11; Mi, 12:15 - 13:45; HZ |               |               |                      |
| alle Module marioeren                     | Übungen zur Mathematik für Ingenieure A2 : CE, EE                                                                                                    | I, BP-E, MT [IngMathA2U]                                               |               | Fried, J.     |                      |
| alle bodulmanverunger<br>Itaschen         | Ull a curd. Schein;                                                                                                    |                                                                        |               |               |                      |
| alle Vorlesungen<br>markieren             |                                                                                                    | Mo                                                                     | 10:15 - 11:45 | H15           | N.N.                 |
| alie                                      |                                                                                                    | Mo                                                                     | 12:15 - 13:45 | H10           | NN.                  |
| Southers a Magaman Avenuinger<br>Roschern |                                                                                                    | NO                                                                     | 12.10 - 13.40 | H15           | NN                   |
| Ausgabe als XML                           |                                                                                                    | M                                                                      | 10:15 - 11:45 | 0.85          | NN                   |
|                                           |                                                                                                    | Do                                                                     | 10.15 - 11.45 | K1-119        | NN                   |
| Außerdem in: nivtS                        | 2 CH                                                                                                    | Do                                                                     | 16:15 - 17:45 | K2-119        | N.N.                 |
| Vorley and                                | E CB                                                                                                    | Do                                                                     | 16.15 - 17.45 | H15           | NN                   |
| M. Netzeichnis                            | 10 CM                                                                                                    | Do                                                                     | 16.15 - 17.45 | K1-119        | NN                   |
| Vafeaungsverzeichnis                      |                                                                                                    | Fr                                                                     | 10.15 - 11:45 | H16           | N.N.                 |
| Lehosranstatungen<br>minzeiner            | Grundlagen der Elektrotechnik II [GET II]                                                                                                    |                                                                        |               |               |                      |
| Enrichtungen                              | ECTS: 5. Präsenzzeit: 60h, Eigenstudium: 90h; erwartete Teilnehme                                                                                                    | zahl. 600, Dauer: 1 Semester ab SS 2016;                               |               |               |                      |
|                                           | empfohlene Vorkenntnisse: - Grundlagen der Elektrotec                                                                                                    | nnik 1 - Mathematik I - Mathematik II (begleitend) ;                   |               |               |                      |
|                                           |                                                                                                    |                                                                        |               |               |                      |
| 7u Sammlung/Stun-                         | Lehrveranstaltungen im SS 2016:                                                                                                    | Grundlagen der Elektrotechnik II (GET II)                              |               | ,             | Halmwich, K.         |
| Zu Garrinniang/Otarr                      |                                                                                                    | LAND A REAL POINT & Associate Margin Party of All All                  |               |               |                      |
| donnlan hinzufügan                        | Grundlagen der Elektrotechnik II Übung [GET II Ü]                                                                                                    | VUTU, 2 3910, EU10. 0, OWERDAY, WE, 10, 15 - 17.40, TT                 |               | Gottinger, M. |                      |
| uenpian minzuluyen                        | IF 2 SWS Gasthdrar                                                                                                    |                                                                        |               |               |                      |
| /LINLah an has                            |                                                                                                    | Mo                                                                     | 10:15 - 11:45 | H16           | Stein, W.            |
| (Hakchen Im                               |                                                                                                    | Di                                                                     | 10:15 - 11:45 | H6            | Adametz_ J.          |
| (                                         |                                                                                                    | Di                                                                     | 12:15 - 13:45 | H5            | Adametz, J.          |
| gundennlen-gymhol                         |                                                                                                    | Di                                                                     | 14:15 - 15:45 | H15           | Geld, G              |
| aundenplair-symbol                        |                                                                                                    | Di                                                                     | 16.15 - 17.45 | Ho            | Gold G               |
|                                           |                                                                                                    | Do                                                                     | 12 15 - 13 45 | H5            | Stein, W.            |
| seizen)                                   |                                                                                                    | Fr                                                                     | 10:15 - 11:45 | H5            | Gottinger, M.        |
| ,                                         |                                                                                                    |                                                                        |               |               |                      |
|                                           | M Kumahi au Rodult depung hisadigen ( M M Kumahi au Rodult depung lischer) [M Arzeige of A                                                                                                    | ov/d emoch/Meen                                                        |               |               |                      |

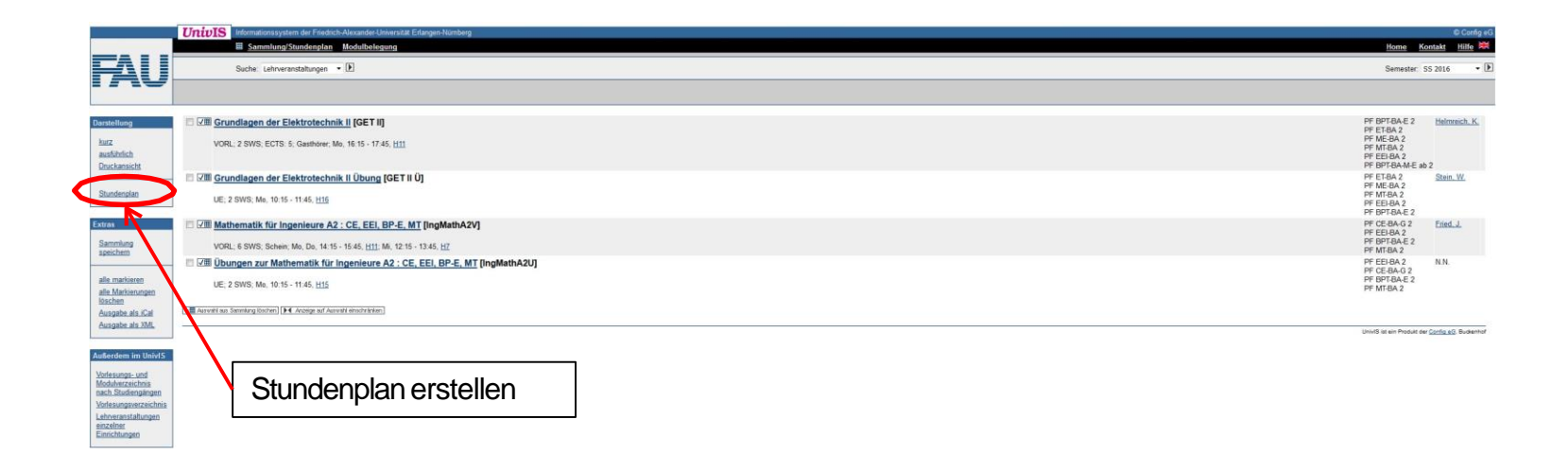

→ Deinen fertigen Stundenplan kannst du anschließend als PDF exportieren.

## Willst du noch weitere Fächer von anderen Einrichtungenhinzufügen?

|                                                                                                    | Kehre zur ersten Seite zurück         |
|----------------------------------------------------------------------------------------------------|---------------------------------------|
|                                                                                                    |                                       |
| UnivIS Informationssystem der Fürdrich-Alexandre-Universität Erlangen-Numberg E Sammlung/Stundenplan Modulbelegung | Home P                                |
| Suche: Personen • 🕑                                                                                                | Semester, S                           |
|                                                                                                    |                                       |
| Aktuell                                                                                                    | Organisation                          |
| Veranstaltungskalender                                                                                             | Personen- und Einrichtungsverzeichnis |
| Stellenangebote                                                                                                    | Telefon- & E-Mail-Verzeichnis         |
| Mobel-Rechmerbörse                                                                                                 | Baumverzeichnis                       |
| Lehre                                                                                                    | Forschung                             |
| Vorlesunasverzeichnis                                                                                              | Examensarbeiten                       |
| Vorlesungs- und Modulverzeichnis nach Studiengängen                                                                | Forschungsbericht                     |
| Lehrveranstaltungen einzelner Einrichtungen                                                                        | Publikationen                         |
| N                                                                                                    | Internationale Kontakte               |
|                                                                                                    |                                       |
| A Daten Andern                                                                                                    | UniviS ist ein Produkt de             |
|                                                                                                    |                                       |
|                                                                                                    |                                       |
| Klicke auf "Lehrveranstaltungen ein:                                                                               | zelner Einrichtungen                  |
|                                                                                                    |                                       |

### Ein Beispiel: Füge Französisch als Kurs zu einem Stundenplan hinzu

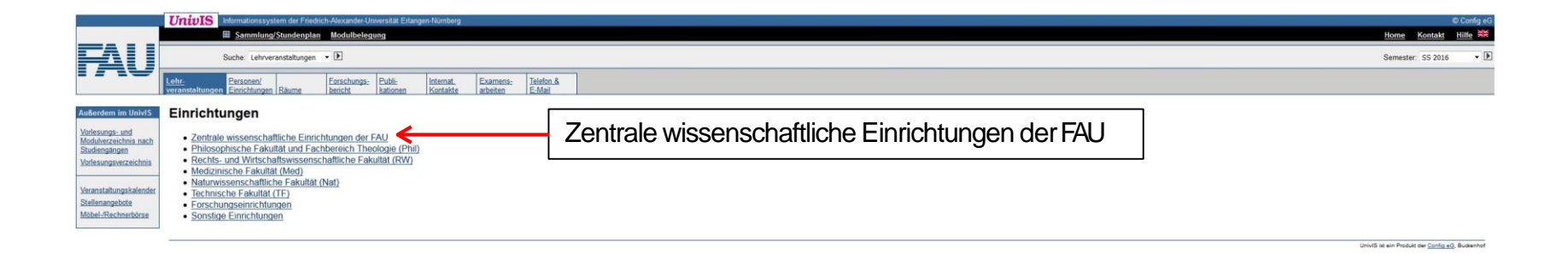

|                                         | UnivIS Informationssystem der Friedrich-Alexander Universität Eflangen Numberg                                                                                                    | © Config eG                                     |
|-----------------------------------------|----------------------------------------------------------------------------------------------------|-------------------------------------------------|
|                                         | Sammlung/Stundenplan Modulbelegung                                                                                                    | Home Kontakt Hilfe 💥                            |
|                                         | Suche: Lehrveranstaltungen 🔹 🗈                                                                                                    | Semester: 55 2016 🔹 🕨                           |
|                                         | Leht: Personen/ Raume Enrichtungen Raume bericht kationen Kontakte zwieten Einichtungen (Liefen eine Steinen Kontakte zwieten Einichtungen (Liefen eine Steinen Steine Steine Ste |                                                 |
| Außerdem im UnivIS                      | Einichtungen >>                                                                                                    |                                                 |
| Vorlesungs- und<br>Moduberzeicheis nach | Zentrale wissenschaftliche Einrichtungen der FAU                                                                                                    |                                                 |
| Studiengängen<br>Vorlesungsverzeichnis  | Zugeordnete Einrichtungen                                                                                                    |                                                 |
| Varanstaltunnskalandar                  | Universitats/billiothek     Developmentum Education (PD75)                                                                                                    |                                                 |
| Stellenangebote                         | Sprachenzentum     Sprachenzentrum                                                                                                    |                                                 |
| Möbel-/Rechnerbörse                     | Earliering of Advanced Materials (Excellence Cluster)                                                                                                    |                                                 |
|                                         | Zentralinstitut für Regionenforschung     Beverisch-Kalifornisches Hochschuzentum (BaCaTeC)                                                                                                    |                                                 |
|                                         | Bayerisches Hochschulzentrum für Lateinamerika (BAYLAT)     Zontralientlich für Naue Materialien und Prozentate holik (ZMP)                                                                                                    |                                                 |
|                                         | emmainstuti un veelu mean anno nun Pozesseicumi (zwer)     eantainstuti un televitemen schung (zl.L)                                                                                                    |                                                 |
|                                         | Zentralinstitut für Angewandte Ethik und Wissenschaftskommunikation (ZIEW)     Zentrum für Medizinscher Physik und Technik                                                                                                    |                                                 |
|                                         | Carnous Busan     Zontalistuth für Machzintac-bnik (ZIMT)                                                                                                    |                                                 |
|                                         | <ul> <li>Erlanger Zentrum für Islam und Recht in Europa (EZIRE)</li> </ul>                                                                                                    |                                                 |
|                                         | centrainstitut Tur Scientific Computing (ZISC)     centrainstitut Anthropologicide en Religionalen (ZAR)                                                                                                    |                                                 |
|                                         | Optical Imaging Center Eduagen (OICE)     Zentem Fit Lehz-I enforschung - Innovation und Transfer (Zel LT)                                                                                                    |                                                 |
|                                         |                                                                                                    |                                                 |
|                                         |                                                                                                    | UnivIS ist ein Produkt der Config eG. Buckenhof |

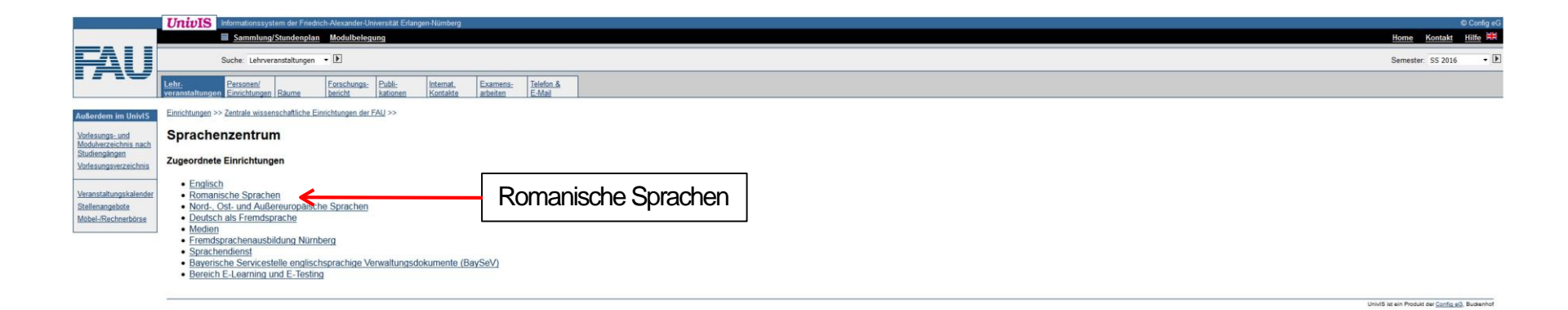

|         | IF: 2 SWS: FCTS: 3: Scheinenwark Oberstiefe nur nach Resuch von Evoression écrite II: Di. 12:00 - 13:30: S7.02.215 (Bis                                                                                                    | marcketr 10): ab 11.4.2016                                            |                                                                                                    |                           |
|---------|----------------------------------------------------------------------------------------------------|-----------------------------------------------------------------------|----------------------------------------------------------------------------------------------------|---------------------------|
|         | Expression écrite IV (Repetitorium für Examenskandidaten; aufgeteilt in zwei Gruppen A und                                                                                                    | B jeweils 14-tägig) [SZFROTPIV]                                       |                                                                                                    | Boudet, H.                |
|         |                                                                                                    |                                                                       |                                                                                                    |                           |
|         | NE_2 SVIS, EULS 3, Jun nan Desizon one appression enter all, Supple A as 0 (use 2116), Supple A as 0 (use 2116), Supple |                                                                       |                                                                                                    |                           |
| -       | E. J. DIMP. FOTO. C. D. Marco, C. Marco, B. P. Januard, J., FALLE 100. B. D. Marco, E 100. Accord. and 10.01                                                                                                    | 2040 Discharge de 2 202 2040 0 4 2040 Mar 5- 0.20, 45 45 -0.4         | 00 Discovering to Discovery and A 0040 10-10 10 10 07 00 047 (Discovering 40)                                                                             |                           |
| IN COME | E. 4 SWS, ECIS. 5, Gastnorer, Gebunren, für Studierende der PAU E 100,, für Gastnorer E 120,, Anmedung ab 16.01.                                                                                                    | - 22 02 2014) [Ziel nicht übernommen]                                 | VZ_DISITNATCRS1[_1]_EINZERFEITIIIN AM 9-4-2010, 10:10-11.40, SZ_UZ_Z15 (DISITNATCRS1[_10]                                                                 | N.N.                      |
|         |                                                                                                    |                                                                       |                                                                                                    |                           |
| 2       | eit und Raum n.V.<br>Ferienintensivkurs Französisch: Auffrischungskurs für Studenten mit mindestens 3. Jahren Fr                                                                                                    | ranzönisch (Elementerkurs IV) 15.02, 26.02,2016 "ENI                  |                                                                                                    | Nairaince I               |
|         | enenintensivkuis Französisch. Aufinschungskuis für Studenten mit mindestens 5 Jahren Fr                                                                                                    | anzosisch (Elementarkurs IV), 10.0220.02.2010 EN                      | ISERTAVEJ                                                                                                    | Companya, v.              |
|         | IE; 4 SWS; ECTS: 5; Gasthörer; Kein Einstufungstest, kostenpflichtig für Gasthörer € 120,00, für Studierende der FAU kos                                                                                                    | tenfrei, da der Kurs NICHT im Semester angeboten wird. Anmeldung a    | ab 18.01.2016, *Anmeldeschluss 08.02.2016*; Blockveranstaltung 15.2.2016-26.2.2016 Mo-Fr, 9.30 - 14:45, Raum n.V.                                         | Hanna Ch                  |
|         | erienworksnop Sprachen Französisch am 11.02. und vom 16.02 19.02.2016 [SZFRWSF]                                                                                                    |                                                                       |                                                                                                    | Hölzel, B.                |
| Ţ       | UT; Gasthörer; Kosten: Unkostenbeitrag von € 10/Teilnehmer. Anmeldung: Bis 11.02.2016 im Selbstiernzentrum U1.009 (B                                                                                                    | ismarckstr. 1a). Die Teilnahme an dem Tutorium setzt die Bereitschaft | voraus, die Aktivitäten aktiv mitzugestalten. Eine Teilanwesenheit ist nicht möglich.; Einzeltermin am 11.2.2016, 13:00 - 16:00, U1.012.Selbstlemzentrum: |                           |
| I       | ranzösisch: Elementarkurs I (Anfänger ohne Vorkenntnisse) [SZFR1EK1]                                                                                                    |                                                                       |                                                                                                    | Dozenten                  |
|         | E. LOUID FATE J. L.L                                                                                                    |                                                                       |                                                                                                    |                           |
|         | Mo                                                                                                    | 14:15 - 15:45                                                         | KH 1 014                                                                                                    | Citeme-                   |
|         | Do                                                                                                    | 14:15 - 15:45                                                         | 00.010                                                                                                    | Hahlweg, G.               |
|         | ab 11.4.2016                                                                                                    |                                                                       |                                                                                                    | 2                         |
|         | Mo<br>Mi                                                                                                    | 16:15 - 17:45<br>16:15 - 17:45                                        | SZ 02.215 (Bismarckstr. 10)<br>U1 008                                                                                                    | Bums, L                   |
|         | ab 11.4.2016, (Bismarckstr. 1a)                                                                                                    |                                                                       |                                                                                                    |                           |
|         | Mo, Mi                                                                                                    | 16:15 - 17:45                                                         | SP 01.012 Schlossplatz 1                                                                                                    | Prodé, N.                 |
|         | ab 11.4.2016                                                                                                    |                                                                       |                                                                                                    |                           |
|         | Mo                                                                                                    | 18:15 - 19:45<br>18:15 - 19:45                                        | SZ 02.215 (Bismarckstr. 10)<br>U1 008                                                                                                    | Burns, I.                 |
|         | ab 11.4.2016                                                                                                    | 10.10 - 10.10                                                         | 01000                                                                                                    |                           |
|         | Di, Do                                                                                                    | 16:15 - 17:45                                                         | SP 01.012 Schlossplatz 1                                                                                                    | Gava, J.                  |
| -       | ab 12.4.2016                                                                                                    |                                                                       |                                                                                                    |                           |
|         | Di, Do                                                                                                    | 18:15 - 19:45                                                         | SP 02.012 Schlossplatz 1                                                                                                    | Beaulieu, G               |
|         | ab 12.4.2016<br>Fr                                                                                                    | 9.00 - 12.00                                                          | 11 008                                                                                                    | Beaulieu, G.              |
|         | ab 15.4.2016                                                                                                    | 0.00 12.00                                                            | 51.000                                                                                                    |                           |
| I       | ranzösisch: Elementarkurs II (Fortsetzung von EK I) [SZFR1EK2a]                                                                                                    |                                                                       |                                                                                                    | Dozenten                  |
|         | E 4 SWS ECTS 5                                                                                                    |                                                                       |                                                                                                    |                           |
|         | Di                                                                                                    | 16:00 - 17:30                                                         | SP 02.012 Schlossplatz 1                                                                                                    | Nairaince, J.             |
|         | Do                                                                                                    | 18:00 - 19:30                                                         | <u>KH 0.020</u>                                                                                                    |                           |
|         | ab 12.4.2016                                                                                                    | 10:00 10:20                                                           | KL 0.000                                                                                                    | Gara I                    |
|         | Do                                                                                                    | 18:00 - 19:30                                                         | KH 2.018                                                                                                    | STATIAL V.                |
|         | ab 12.4.2016                                                                                                    |                                                                       |                                                                                                    |                           |
|         | Do, Fr                                                                                                    | 8:30 - 10:00                                                          | 00.021                                                                                                    | Nguyen-<br>Breitinger, H. |
|         | ab 14.4.2016                                                                                                    |                                                                       |                                                                                                    | Dozenten                  |
| 1       | ranzoson. Erementar Kurs III (Fortsetzung von Ert II) (ozertzettaaj                                                                                                    |                                                                       |                                                                                                    |                           |
|         | E; 4 SWS; ECTS: 5;                                                                                                    | 10.16 10.46                                                           | CD 04 040 Californial 1                                                                                                    | Aubru Hack A P            |
|         | Mi                                                                                                    | 12:15 - 13:45                                                         | <u>94 01.012 SCH05Splatz 1</u><br>U1.008                                                                                                    | CMULTINGER, A.S.          |
|         | ab 11.4.2016                                                                                                    |                                                                       |                                                                                                    |                           |
|         | Di                                                                                                    | 16:15 - 17:45                                                         | KH 2.014                                                                                                    | Pestana, H.               |
|         | DU<br>ab 12 4 2016                                                                                                    | 10.10 - 17.40                                                         | <u>54.01'012 SCHIRSPHAR 1</u>                                                                                                    |                           |

→ Wähle einen passenden Kurs aus und füge ihn zu deiner Sammlung hinzu.

| -                                   | UnivIS Informationssystem der Friedrich-Alexander-Universität Erlangen-Nümberg     | © Config eG                                             |
|-------------------------------------|------------------------------------------------------------------------------------|---------------------------------------------------------|
|                                     | Sammlung/Stundenglan Modulbelegung                                                 | Home Kontakt Hilfe 💥                                    |
| FAU                                 | Suche: Lehrveranstaltungen • D                                                     | Semester: SS 2016 + 🕨                                   |
|                                     |                                                                                    |                                                         |
| Darstellung                         | 🛛 🖅 Französisch: Elementarkurs I (Anfänger ohne Vorkenntnisse) [SZFR1EK1]          | Besulieu, G.                                            |
| kurz                                | UE:4 SWS: Di, Do, 18:15 - 19:45, SP 02:012 Schlossplatz 1: ab 12:4 2016            |                                                         |
| ausführlich                         | 🗇 🗹 III Grundlagen der Elektrotechnik II (GET II)                                  | PF BPT-BA-E 2 Helmreich, K.<br>PF ET-BA-2               |
| Stochatotella                       | VORL; 2 SWS; ECTS: 5; Gasthferr, Mo, 16:15 - 17:45; H11                            | PF ME-BA 2<br>PF ME-BA 2                                |
| Stundenplan                         |                                                                                    | PF EEI-BA 2<br>PF BPT-BA-M-E ab 2                       |
|                                     | 🛛 🖓 Grundlagen der Elektrotechnik II Übung (GET II Ü]                              | PF ET-BA 2 Adametz, J.                                  |
| Extras<br>Sammlung                  | UE; 2 SWS; D, 10 15 - 11:45, <u>H5</u>                                             | PF MICBA 2<br>PF MICBA 2<br>PF EEIBA 2<br>PF BPIBAE 2   |
| speichern                           | Ei 2011 Mathematik für Ingenieure A2 : CE, EEI, BP-E, MT [IngMathA2V]              | PF CE-BA-G 2 Fried, J                                   |
| alle markieren                      | VORL 6 SWS Schein; Mo. Do. 14.15 - 15.45, <u>H1</u> ; Mi, 12:15 - 13.45, <u>H7</u> | PF BPT-BA-E 2<br>PF MT-BA-2                             |
| alle Markierungen<br>löschen        | 🗏 🖓 Übungen zur Mathematik für Ingenieure A2 : CE, EEI, BP-E, MT [IngMathA2U]      | PF EEI-BA 2 N.N.                                        |
| Ausgabe als iCal<br>Ausgabe als XML | UE; 2 SWS, Mo, 10:15 - 11:45, H15                                                  | PF BPTBAE 2<br>PF MTBA 2                                |
|                                     | ■ Answer an Semilary Solter () < Assign at August environment                      |                                                         |
| Außerdem im UnivIS                  |                                                                                    | UnivIS ist ein Produkt der <u>Config eG</u> , Budienhof |
| Vorlesungs- und<br>Modulverzeichnis |                                                                                    |                                                         |
| nach Studiengängen                  |                                                                                    |                                                         |

Vorlesungsverzeichnis Lehnveranstaltungen einzelner Einrichtungen

|                                                           | UnivIS Informationssystem de     | r Friedrich-Alexander-Universitat Erlangen-Nümberg         |                                                        |                                      |                                              | © Config eG                                     |
|-----------------------------------------------------------|----------------------------------|------------------------------------------------------------|--------------------------------------------------------|--------------------------------------|----------------------------------------------|-------------------------------------------------|
|                                                           | Sammlung/Stund                   | enplan Modulbelegung                                       |                                                        |                                      |                                              | Home Kontakt Hilfe                              |
|                                                           | Suche: Personen                  | • Þ                                                        |                                                        |                                      |                                              | Semester: SS 2016 •                             |
|                                                           |                                  |                                                            |                                                        |                                      |                                              |                                                 |
| Darstellung                                               | Sammlung/Stundenplan >>          |                                                            |                                                        |                                      |                                              |                                                 |
| lange                                                     | 🕅 Veranstaltungsnamen 🕅 Dozenten | namen 🕱 Zeitangaben 🗆 Kursangaben 🗖 Vorbesprechungstermine |                                                        |                                      |                                              |                                                 |
| Veranstaltungsnamen<br>Druckansicht                       |                                  |                                                            | Lehrve                                                 | ranstaltungsplan                     |                                              |                                                 |
| PDF Querformat                                            | -                                | Мо                                                         | Di                                                     | Mi                                   | Do                                           | Fr                                              |
|                                                           | 08:00                            |                                                            |                                                        |                                      |                                              |                                                 |
| Außerdem im UnivIS                                        | 09:00                            | 3                                                          | 1                                                      |                                      |                                              |                                                 |
| Vorlesungs- und<br>Modulverzeichnis nach<br>Studiennängen | 10:00                            | IngMathA2U<br>(N.N.)                                       | <u>GET II Û</u><br>(Adametz)                           |                                      |                                              |                                                 |
| Vorlesungsverzeichnis                                     | 11:00                            | <u>H15</u>                                                 | H6                                                     |                                      |                                              |                                                 |
| Veranstaltungskalender                                    | 12:00                            |                                                            |                                                        | 12:15-13:45<br>IngMathA2V<br>(Fried) |                                              |                                                 |
| Möbel-/Rechnerbörse                                       | 13:00                            |                                                            |                                                        | H.                                   | 7                                            |                                                 |
|                                                           | 14:00                            | 14-15-15-45<br>IngMathA2V<br>(Fried)                       |                                                        |                                      | 14:15-15:45<br>IngMathA2V<br>(Fried)         |                                                 |
|                                                           | 15:00                            | H11                                                        |                                                        |                                      | <u>H11</u>                                   |                                                 |
|                                                           | 16:00                            | 16:15-17:46<br>GET II<br>(Helmreich)                       |                                                        |                                      |                                              |                                                 |
|                                                           | 17:00                            | H11                                                        |                                                        |                                      |                                              |                                                 |
|                                                           | 18:00                            |                                                            | 18-15 - 19-46<br>SZFR1EK1<br>(ab 12.4.)<br>(Convision) |                                      | 18-15-19-46<br><u>SZFR1EK1</u><br>(ab 14-4.) |                                                 |
|                                                           | 19:00                            |                                                            | SP 02.012 Schlossplatz 1                               |                                      | SP 02 012 Schlossplatz 1                     |                                                 |
|                                                           |                                  |                                                            |                                                        |                                      |                                              | UnivIS ist ein Produkt der Config eG. Buckenhof |

-> Und hier ist dein fertiger Stundenplan, den du nun in eine PDF-Datei umwandeln kannst!